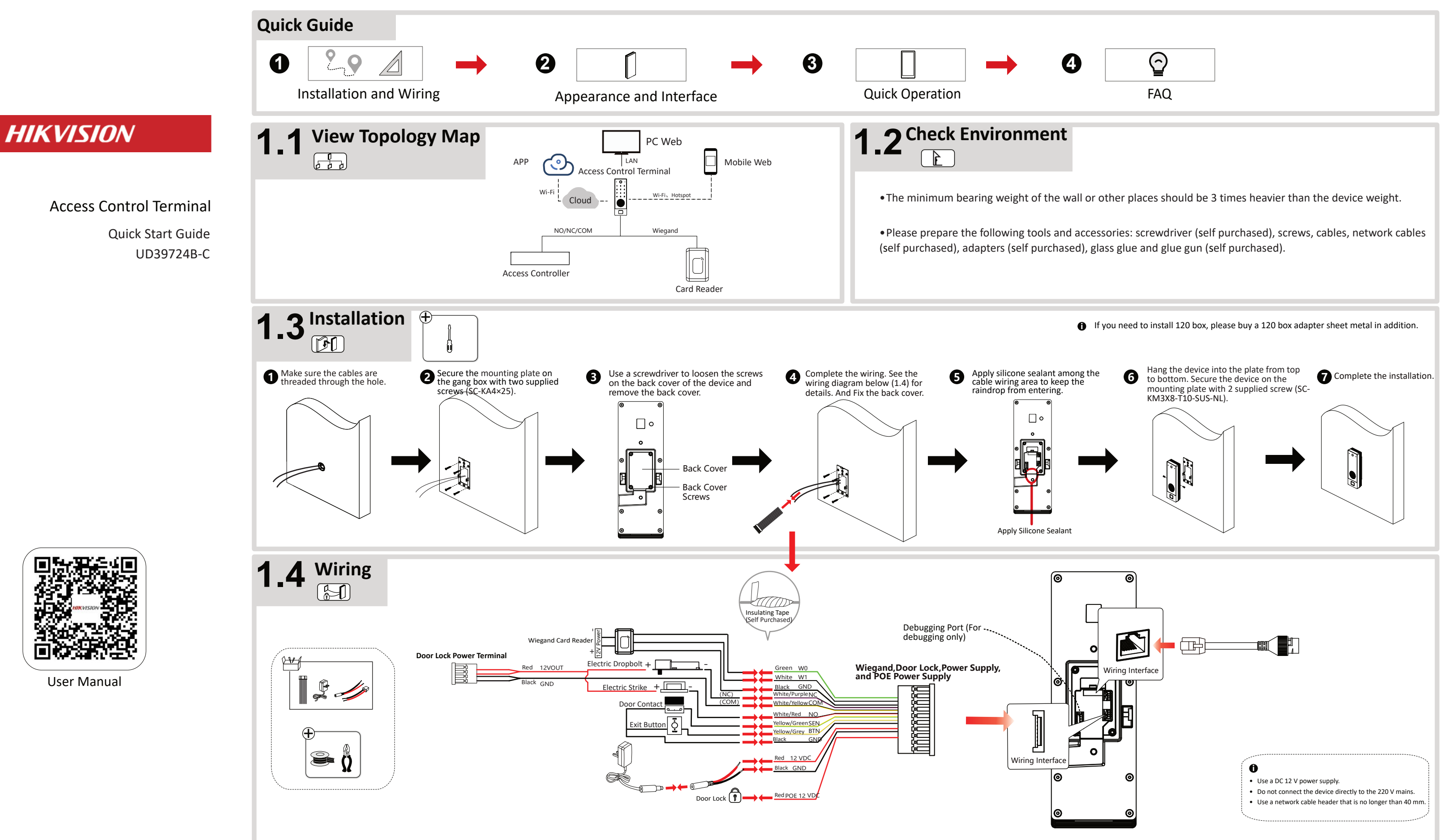

User Manual

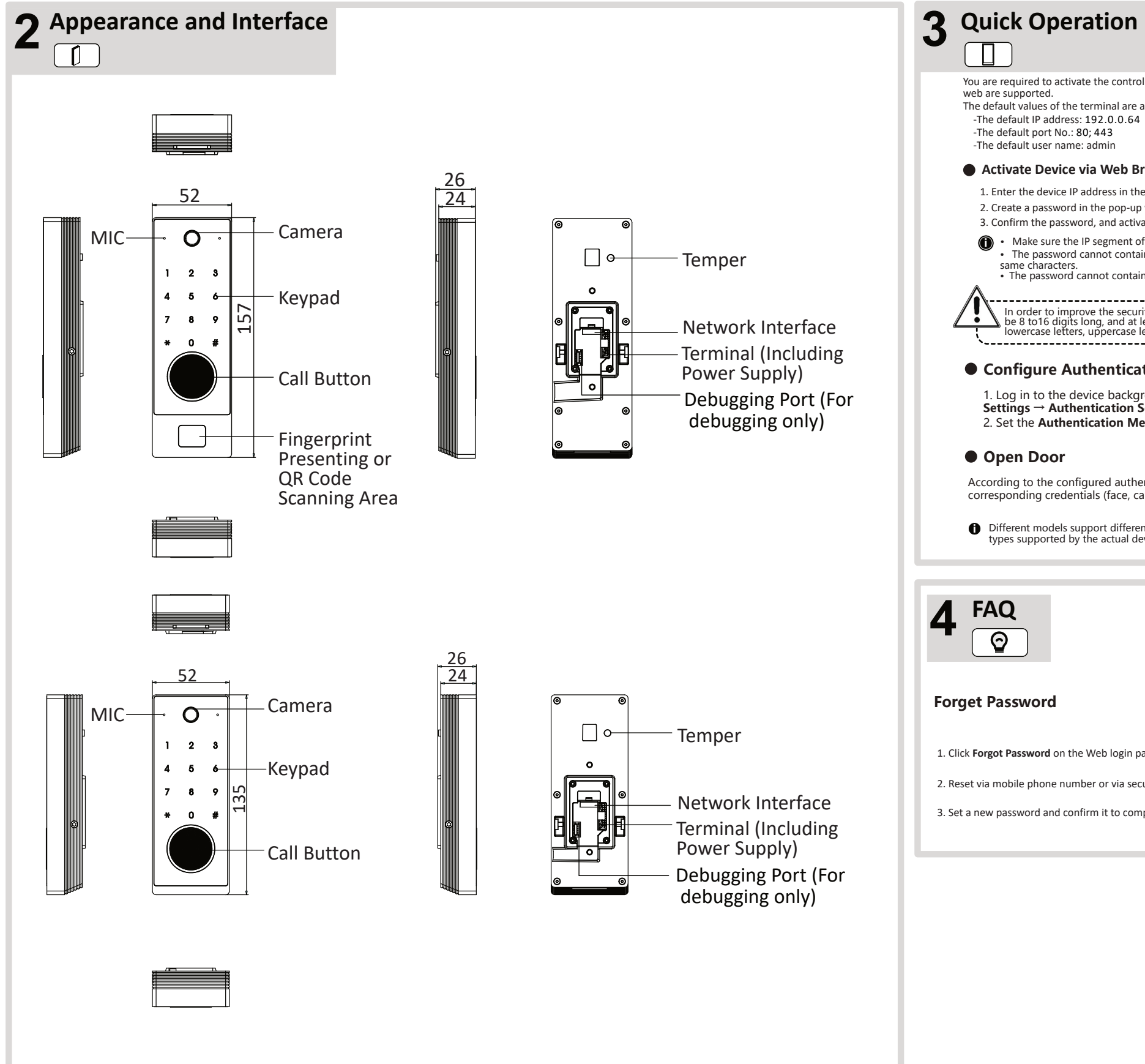

web are supported The default values of the terminal are as follows: -The default IP address: 192.0.0.64 -The default port No.: 80: 443 -The default user name: admin Activate Device via Web Browser 1. Enter the device IP address in the web browser (192.0.0.64) 2. Create a password in the pop-up window. 3. Confirm the password, and activate the device. Make sure the IP segment of the device and the computer is the same. · The password cannot contain username, 123, admin, 4 or more consecutive digits in increments or decrement, or the same characters The password cannot contain the phrases hik, hkws, or hikvision, and is not case sensitive. In order to improve the security of the product network, the password must be 8 to 16 digits long, and at least two or more combinations of numbers, lowercase letters, uppercase letters, and special characters. ·\_\_\_\_\_ • Configure Authentication Mode 1. Log in to the device background and select the Access Control  $\rightarrow$  Parameter Settings → Authentication Settings. 2. Set the Authentication Method.

## Open Door

According to the configured authentication method, the door will open on the main page of the device through the corresponding credentials (face, card, fingerprint, QR code, etc.), and the door will open after the authentication is passed.

Different models support different types of certificates, please refer to the certificate types supported by the actual device.

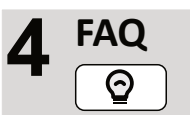

# Forget Password

1. Click Forgot Password on the Web login page.

2. Reset via mobile phone number or via security questions to answer the security questions set when activating the device.

3. Set a new password and confirm it to complete the password change.

You are required to activate the control panel first before you can use the control panel. Activation via SADP, and activation via

#### About this Document

• This Document includes instructions for using and managing the Product. Pictures, charts, images

and all other information hereinafter are for description and explanation only. • The information contained in the Document is subject to change, without notice, due to firmware updates or other reasons. Please find the latest version of the Document at the Hikvision website (https://www.hikvision.com). Unless otherwise agreed, Hangzhou Hikvision Digital Technology Co., Ltd. or its affiliates (hereinafter referred to as "Hikvision") makes no warranties, express or implied. Please use the Document with the guidance and assistance of professionals trained in supporting the

### About this Product

Product.

This product can only enjoy the after-sales service support in the country or region where the purchase is made.

### Acknowledgment of Intellectual Property Rights

• Hikvision owns the copyrights and/or patents related to the technology embodied in the Products described in this Document, which may include licenses obtained from third parties. • Any part of the Document, including text, pictures, graphics, etc., belongs to Hikvision. No part of this Document may be excerpted, copied, translated, or modified in whole or in part by any means without written permissio

 HIKVISION and other Hikvision's trademarks and logos are the properties of Hikvision in various iurisdictions

• Other trademarks and logos mentioned are the properties of their respective owners. LEGAL DISCLAIMER

• TO THE MAXIMUM EXTENT PERMITTED BY APPLICABLE LAW, THIS DOCUMENT AND THE PRODUCT DESCRIBED, WITH ITS HARDWARE, SOFTWARE AND FIRMWARE, ARE PROVIDED "AS IS" AND "WITH ALL FAULTS AND ERRORS". HIKVISION MAKES NO WARRANTIES, EXPRESS OR IMPLIED, INCLUDING WITHOUT LIMITATION, MERCHANTABILITY, SATISFACTORY QUALITY, OR FITNESS FOR A PARTICULAR PURPOSE. THE USE OF THE PRODUCT BY YOU IS AT YOUR OWN RISK. IN NO EVENT WILL HIKVISION BE LIABLE TO YOU FOR ANY SPECIAL, CONSEQUENTIAL, INCIDENTAL, OR INDIRECT DAMAGES, INCLUDING, AMONG OTHERS, DAMAGES FOR LOSS OF BUSINESS PROFITS, BUSINESS INTERRUPTION, OR LOSS OF DATA, CORRUPTION OF SYSTEMS, OR LOSS OF DOCUMENTATION, WHETHER BASED ON BREACH OF CONTRACT, TORT (INCLUDING NEGLIGENCE), PRODUCT LIABILITY, OR OTHERWISE, IN CONNECTION WITH THE USE OF THE PRODUCT, EVEN IF HIKVISION HAS BEEN ADVISED OF THE POSSIBILITY OF SUCH DAMAGES OR LOSS

 YOU ACKNOW! EDGE THAT THE NATURE OF THE INTERNET PROVIDES FOR INHERENT SECURITY RISKS AND HIKVISION SHALL NOT TAKE ANY RESPONSIBILITIES FOR ABNORMAL OPERATION, PRIVACY LEAKAGE OR OTHER DAMAGES RESULTING FROM CYBER-ATTACK, HACKER ATTACK, VIRUS INFECTION, OR OTHER INTERNET SECURITY RISKS; HOWEVER, HIKVISION WILL PROVIDE TIMELY TECHNICAL SUPPORT IF REQUIRED.

 YOU AGREE TO USE THIS PRODUCT IN COMPLIANCE WITH ALL APPLICABLE LAWS, AND YOU ARE
SOLELY RESPONSIBLE FOR ENSURING THAT YOUR USE CONFORMS TO THE APPLICABLE LAW. ESPECIALLY, YOU ARE RESPONSIBLE, FOR USING THIS PRODUCT IN A MANNER THAT DOES NOT INFRINGE ON THE RIGHTS OF THIRD PARTIES, INCLUDING WITHOUT LIMITATION, RIGHTS OF PUBLICITY, INTELLECTUAL PROPERTY RIGHTS, OR DATA PROTECTION AND OTHER PRIVACY RIGHTS. YOU SHALL NOT USE THIS PRODUCT FOR ANY PROHIBITED END-USES, INCLUDING THE DEVELOPMENT OR PRODUCTION OF WEAPONS OF MASS DESTRUCTION, THE DEVELOPMENT OR PRODUCTION OF CHEMICAL OR BIOLOGICAL WEAPONS, ANY ACTIVITIES IN THE CONTEXT RELATED TO ANY NUCLEAR EXPLOSIVE OR UNSAFE NUCLEAR FUEL-CYCLE, OR IN SUPPORT OF HUMAN RIGHTS ABUSES. • IN THE EVENT OF ANY CONFLICTS BETWEEN THIS DOCUMENT AND THE APPLICABLE LAW, THE LATTER PREVAILS.

#### Data Protection

• To protect data, the development of Hikvision Products incorporates privacy by design principles. For example, for Products with facial recognition features, biometrics data is stored in your Products with encryption method; for fingerprint Products, only fingerprint template will be saved, which is impossible to reconstruct a fingerprint image.

 As a data controller/processor, you may process personal data, including collection, storage, use, processing, disclosure, deletion, etc. You are advised to pay attention to and comply with applicable laws and regulations related to the protection of personal data, including without limitation, conducting security controls to safeguard personal data, such as, implementing reasonable administrative and physical security controls, conduct periodic reviews and the assessments of the effectiveness of your security controls.

© Hangzhou Hikvision Digital Technology Co., Ltd. All rights reserved.